## ÜNİKYS Kurum İç Değerlendirme Raporu Bilgi Notu

- 1. **Sorumlu Komisyon Üyesi** rolüne sahip kullanıcılar <u>https://unikys.omu.edu.tr/</u> adresinde sağ üst köşe bulunan "Giriş Yap" ile omu uzantılı e-posta hesapları ve belirledikleri şifre ile giriş yapar.
- 2. Sol panelde bulunan İç Değerlendirme menüsü altındaki **Kurum İç Değerlendirme** alt menüsü seçilir.
- Sorumlu komisyon üyesine, kuruma dair iç değerlendirme yapılmak üzere konu başlıkları açılır. Değerlendirme yetkisine sahip olduğu başlıklar arasında seçme çubuğundan geçiş yapılır.

<u>Başlıklar:</u>

1. Özet

- 2. Kurum Hakkında Bilgiler
  - A. LİDERLİK, YÖNETİM VE KALİTE
  - **B. EGITIM VE OGRETIM**
  - C. ARAŞTIRMA VE GELIŞTIRME
  - D. TOPLUMSAL KATKI
- 3. Sonuç ve Değerlendirme
- 4. Özet

Kurum Hakkında Bilgiler Sonuç ve Değerlendirme

Yukarıda belirtilen başlıklardan sorumlu komisyon üyeleri 1. Düzey Ölçütlere göre birimlerden gelen Birim İç Değerlendirme Raporlarını (BİDR) inceler ve Değerlendirme Metni girer.

- 5. A. LİDERLİK, YÖNETİM VE KALİTE
  - B. EGITIM VE OGRETIM
  - C. ARAŞTIRMA VE GELIŞTIRME
  - D. TOPLUMSAL KATKI

Yukarıda belirtilen başlıklardan sorumlu komisyon üyeleri **1. Düzey Ölçütler**e göre birimlerden gelen **Birim İç Değerlendirme Raporlarını (BİDR)** inceler ve Değerlendirme Metni girer.

**2. Düzey Ölçütler** için örnek kanıtları değerlendirerek rapora son halini vermek üzere **Kanıt** yükler.

- 6. Belirtilen dosya biçimlerinden birden fazla kanıt eklemek için CTRL ile dosya seçimi yapılır. Kaydedilen değerlendirme metni aktif tarih aralığında düzenlenebilir.
- 7. Metin girişi işlemleri tamamlandıktan sonra "Kurum lç Değerlendirme" modülü ana sayfasında sağ üst köşede bulunan "Rapor Oluştur" butonu ile girilen bilgilerin çıktı raporu alınır.

- 8. Gözlem menüsünde;
  - Birim 1. Düzey Ölçüt Değerlendirme Metinleri (BİDR)
  - Birim Ölçüt Değerlendirme Kriteri Değerlendirme Metinleri (BİDR)
  - Komisyon Üyesi 1. Düzey Ölçüt Değerlendirme Metinleri (KİDR)
  - 2. Düzey Ölçüt Kanıtları (KİDR)

satırlarından bilgi girişi yapılan ölçüt kriterlerine dair arama/iltreleme yapılabilir.

9. Raporlar menüsünden "**Kurum İç Değerlendirme Raporu**" seçilerek sistemde bulunan raporların son haline erişilebilir.